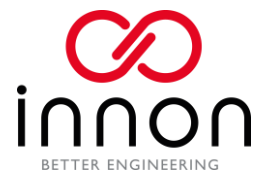

## **Tridium Demo License Process**

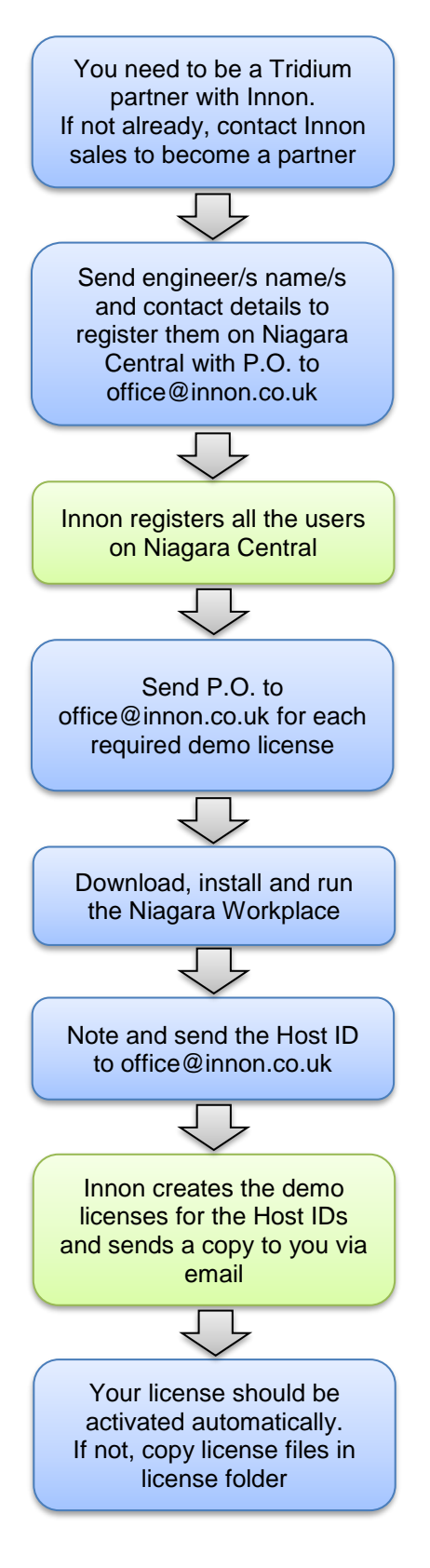